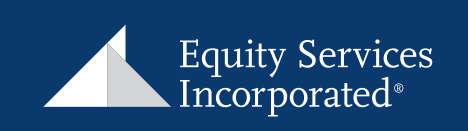

# Monitoring Performance:

### WHAT'S YOUR PROCESS?

Do you manage accounts on the ESI Illuminations platform, in either Flagship Select or ESI Directions? If so, what's your process for monitoring performance? Are the models you've created performing well for your clients? How do you gauge good performance versus poor? The ESI Illuminations platform provides you with tools to help you with this process.

### Performance Report

As the portfolio manager, performance is one of several metrics you need to consider when reviewing whether or not the models you've recommended are meeting your clients' investment objectives. As such, reviewing performance should be part of your regular review process. Fortunately, the ESI Illuminations platform allows you to look at performance for ALL of your accounts side-by-side, with just a few clicks of your mouse. To do this, simply click on "Performance Reports" on the side menu bar.

| PRACTICE                     |                                 |                 |           |                    |                    |  |  |  |
|------------------------------|---------------------------------|-----------------|-----------|--------------------|--------------------|--|--|--|
| Investment Policy Exceptions | • 11                            |                 |           |                    |                    |  |  |  |
| Book of Business Reports     |                                 |                 |           |                    |                    |  |  |  |
| Asset Summary                | Column viewing<br>Manager Scope |                 |           |                    |                    |  |  |  |
| Accounts                     | Policy                          | Total           | New Today | New In Last 7 Days | New In Last 30 Day |  |  |  |
| Gain/Loss                    | Sustained Cash                  | 1               | 0         | 0                  | 0                  |  |  |  |
| Tax Overlay Metrics          |                                 |                 |           |                    |                    |  |  |  |
| Account Holding Duplicates   | My Tasks                        | Date Activated  | Reque     | st Type            | Request ID         |  |  |  |
| Account Activity             | No pending tasks                |                 |           |                    |                    |  |  |  |
| K1 Issued Accounts           |                                 |                 |           |                    |                    |  |  |  |
| Holdings Analysis            | - Layouts                       |                 |           |                    |                    |  |  |  |
| Sleeve Analysis              | Trade Generation                | 1.i             |           |                    |                    |  |  |  |
| Transaction Search           | Accounts with L                 | ow Cash Balance |           |                    |                    |  |  |  |
| Transaction Rationale        | • Other                         | The Other       |           |                    |                    |  |  |  |
| Client Activities            | 2014 Inflows                    |                 |           |                    |                    |  |  |  |
| Account History              | Light the Direc Inflows         |                 |           |                    |                    |  |  |  |
| Model History                | Rep as PM Top H                 | Andrings        |           |                    |                    |  |  |  |
| Performance and Billing      | and a state of the              | ionaliga.       |           |                    |                    |  |  |  |
| Performance Reports          | Quick Actions                   |                 |           |                    |                    |  |  |  |
| Quarterly Reports            | Create a New Propos             | al              |           |                    |                    |  |  |  |
| Billing Report               | Create a New Propos             | Q aquatt        |           |                    |                    |  |  |  |
| Billing Debit Report         | Digital Partfalia Con           | ultant          |           |                    |                    |  |  |  |
| SERVICE REQUESTS             | orgital Porticipio Con          | correctly.      |           |                    |                    |  |  |  |

Equity Services, Inc. (ESI), Member FINRA/SIPC, is a Broker/Dealer and Registered Investment Adviser affiliate of National Life Insurance Company. In CO, MO, NH and WI, ESI operates as Vermont Equity Services. One National Life Drive, Montpelier, VT 05604. (800) 344-7437. ESI Illuminations is an advisory platform sponsored by Equity Services, Inc. (ESI) through an ongoing agreement with Envestnet. Envestnet is independent of ESI and its affiliates.

For Investment Advisor Representative Use Only - Not For Use With The Public

All of your accounts will be displayed in the center of the screen. Performance will be presented for inception-to-date (ITD), year-to-date (YTD), and quarter-to-date (QTD):

|   | Count | inception    | MarketValue | Net investment | ITD Perf. | YTD Perf. | QTD Perf. |
|---|-------|--------------|-------------|----------------|-----------|-----------|-----------|
| 0 | - (4  | Feb 13, 2008 | 51,182,943  | \$ 941,037     | 3.61 %    | -0.16 %   | -0.16 %   |
| 0 | - 1   | Feb 27, 2005 | 167,505     | 27,536         | 5.21      | -0.08     | -0.08     |
| 0 | 1     | Oct 27, 2005 | 80,203      | 18,160         | 4.82      | -0.13     | -0.11     |
| 0 | - 3   | Sep 6, 2006  | 79,550      | 35,731         | 2.90      | -0.11     | -0.11     |
| 0 | 1     | Apr 19, 2005 | 168,688     | 85,300         | 4.59      | -0.06     | -0.05     |
| 0 | 3     | jul 24, 2012 | 1,695,769   | 1,312,807      | 3.71      | 0.03      | 0.03      |
| 0 | - 1   | Feb 22, 2008 | 2,309,375   | 1,766,690      | 4.47      | -0.17     | -0.17     |
| 0 | 1     | Sep 18, 2006 | 192,754     | 129,469        | 4.60      | -0.08     | -0.08     |
| 0 | 3     | jan 23, 2008 | 142,294     | 67,019         | 4.83      | 0.13      | 0.13      |
| 0 | 1     | Dec 8, 2009  | 372,520     | 276,746        | 7.64      | -0.22     | -0.22     |

Be sure to use the icons at the top of the screen if you want to filter for specifics or add or delete columns of information.

| Invest           | ors                | Custom | Proc | Products                  |                        |                         |                  |              |
|------------------|--------------------|--------|------|---------------------------|------------------------|-------------------------|------------------|--------------|
| Search<br>Fibers | Column<br>Klanacer | Saved  |      | Additional<br>Information | Cenerate A<br>DOF File | Cenerate A<br>City File | C<br>Reload Page | O<br>Summery |

Clicking on "Generate A CSV File" will allow you to export the report to a spreadsheet (once it's downloaded, you'll want to save it to an Excel format) where you can sort and analyze the data in a format that's most meaningful to you.

If the client has multiple accounts, you can click on the arrow next to their name to display all of their accounts and the associated performance numbers for each. Note that the performance numbers in the top line for each client represent a composite performance of all accounts for that client.

|   | Report Group              | ps            |                 |         | Net Investment | ITD Perf. | YTD Perf. | QTD Perf. |
|---|---------------------------|---------------|-----------------|---------|----------------|-----------|-----------|-----------|
|   | V Mr.& Mr                 | rs. Smith     | 1               | 0       | \$ 1,473,473   | 8.67 %    | 11.75 %   | 1.27 %    |
| 1 | DFJ000001                 | I             | Joint Account   | 0       | \$ 121,219     | 22.08 %   | 12.09 %   | 0.99 %    |
|   | DFJ000002                 | 1             | Mrs. Smith Ind  | 0       | 847,616        | 9.30      | 12.05     | 1.08      |
|   | DFJ000003   Mr. Smith IRA | Mr. Smith IRA | 0               | 256,037 | 8.32           | 11.43     | 1.50      |           |
|   | DFJ000004                 | 1             | Mrs. Smith IRA  | 0       | 100,000        | 3.91      | 3.91      | 1.36      |
|   | DFJ000005                 | 1             | Mr. Smith Roth  | 0       | 47,796         | 9.33      | 11.36     | 1.35      |
|   | DFJ000006                 | .12           | Mrs. Smith Roth | 0       | 100,805        | 8.29      | 9.52      | 2.03      |

## Holdings Analysis

Another valuable report is the Holdings Analysis. As the manager of multiple accounts, you may want to review all the holdings you are using, across your accounts, in one report. The holdings analysis does this for you.

From the "Practice" menu, click on "Holdings Analysis":

| PRACTICE                                                 | Heldings                                                                                                    |                   |
|----------------------------------------------------------|----------------------------------------------------------------------------------------------------|-------------------|
| Investment Policy Exceptions<br>Book of Business Reports | 9 a a A B B                                                                                                    | а ж. н. з.942 for |
| Asset Summary                                            | Taint Drumt laver Chiptig Generatik Generatie i<br>Miters Wonger Labout, aprile DV/Ne                                                                                                    |                   |
| Accounts                                                 | Description Count Market Value # Ticker Units                                                                                                    | QTD VTD           |
| Gamilloss                                                | * Invesco QQQ Trust 52 52,462,474.61 QQQ 6,570,103                                                                                                    | 57.9 -10.6.%      |
| Tax Overlay Metrics                                      | Fouchstone Small CompanyY 110 2 040 459 61 5404/K 272 192 825                                                                                                    | 1.6 20.1          |
| Account Holding Duplicates                               | GEDR® Dow lones industrial Average     71 1 985 588 42 THA     5 500 362                                                                                                    | 2.9 16.9          |
| Accoult Activity                                         | amining 28 1,740,411,16, AAD 11,731                                                                                                    | 81 120            |
| KL Issued Accounts                                       | Colding Advanced Name (According to 1977)     Sector 10 (1977)     Sector 10 (1977) |                   |
| Holdings Analysis                                        |                                                                                                    |                   |
| Sleeve Analysis                                          |                                                                                                    | 22 273            |
| Transaction Search                                       | IDEURODEACIAE BUILT     B4 1/143/41/3/ 108/X 109/300 538                                                                                                    | 0.5 0.3           |
| Tramaction Rationale                                     | Touchytone Large Cap Foculeey     So 1128,931.91 SICWX 18,485.867                                                                                                    | 4.2 22.1          |
|                                                          | <ul> <li>Procter &amp; Gamble Co</li> <li>45</li> <li>1,070,282.37</li> <li>PG</li> <li>7,502.804</li> </ul>                                                                                                    | 6.4 4.4           |
| CHERK ACTIVITIES                                         | <ul> <li>Edelite@Contradiunt@ 35 1.064.900.01 E767X \$1.837.91</li> </ul>                                                                                                    | 5.4 36.7          |

From here, you can review all your holdings for performance and identify a holding that may be underperforming your expectations. Again, clicking the "Generate A CSV File" allows you to export all the information to a spreadsheet which you can then sort and analyze as you want.

Clicking the arrow next to the name of the holding will expand it so you can see each instance of the holding in your model portfolios. In the example below, Apple Inc. is held in 39 accounts and, by expanding the view, you can see the market value and number of shares held in each instance.

| Description                         | Count | Market Value w  | Ticker | Units       | QTD   | YTD    |
|-------------------------------------|-------|-----------------|--------|-------------|-------|--------|
| ► invesco QQQ Trust                 | 92    | \$ 2,462,474.61 | QQQ    | 6,570.103   | 5.7 % | 19.6 % |
| ► Touchstone Small CompanyY         | 110   | 2,060,499.63    | SIGWX  | 272,192.825 | 1.6   | 20.1   |
| ▶ SPDR® Dow jones Industrial Averag | 73    | 1,986,688.42    | DIA    | 5,609.262   | 2.9   | 16.9   |
| • Apple Inc                         | 39    | 1,740,411 16    | AAPL   | 11,731      | 8,1   | 12.0   |
| Apple Inc                           |       | \$ 222,540.00   | AAPL   | 1,500       | 2     |        |
| Apple Inc                           |       | 118,688.00      | AAPL   | 800         | -     | -      |
| Apple Inc                           |       | 111,270.00      | AAPL   | 750         |       | -      |
| Apple Inc                           |       | 103,852.00      | AAPL   | 700         | 17.5  | 175    |
| Apple Inc                           |       | 74,180.00       | AAPL   | 500         | -     | -      |
| Apple Inc                           |       | 74,180.00       | AAPL   | 500         |       | -      |
| Apple Inc                           |       | 65,278.40       | AAPL   | 440         | -     | -      |

Another use for the holdings analysis is to identify whether or not a fund company offers a lower cost share class than what you're currently using for any given holding. To do this, compare the existing holdings in the account to NFS' Institutional Funds Network (IFN), available on Wealthscape.

Mutual funds often introduce new share classes. As the manager, you should review the IFN list on a periodic basis to ensure you remain apprised of lower cost share classes when they become available.

If you find a lower cost share class for your clients, you'll want to consider doing a share class conversion to ensure they have the benefit of the lower cost share class. It should be noted that the use of low-cost share classes is an ongoing concern of the SEC. If you're not using the lowest cost share class available, you should have a clearly documented and sufficient justification for doing so.

#### How Often Do You Review?

So, how often should you review performance? That will depend on several possible factors, including your models, strategy, and market volatility. With that in mind, your process should incorporate regular reviews to stay on top of it. For example, a model with several small cap general securities might be reviewed more often than a passively managed portfolio of ETFs. As the manager, it's up to you to decide how often you review for performance, but good managers maintain an ongoing, proactive process.